# 电子表格 分栏报表

报表简介

分栏报表是在报表中以分栏的形式组织多个表格布局的一类报表。我们也可以称之为名片式报表,每个报 表占据的空间很少,用于展现关键数据信息。

作用:用于数据的查询和展现。

适用场景:适用数据量比较少需要多栏展现数据的情况。

报表布局:分栏报表的表格为多栏均衡排列,每个表格结构一致。

#### 示例效果

下图显示了分栏示例效果:

| 在南京小山       | 电话:     | (030) 35554729 |
|-------------|---------|----------------|
| <u>мнжт</u> | 传真:     | (030) 35553744 |
| 地址:         | 承德西路80号 |                |

| 国顶有限公司      | 电话: | (0571) 45557788 |
|-------------|-----|-----------------|
|             | 传真: | (0571) 45556750 |
| 地址: 天府东街30号 |     |                 |

| 森通  | 电话:     | (030) 30058460 |
|-----|---------|----------------|
|     | 传真:     | (030) 3008924  |
| 地址: | 常保阁东80号 |                |

| 三川实业有限公司          | 电话:      | (030) 30074321   |  |  |
|-------------------|----------|------------------|--|--|
|                   | 传真:      | (030) 30765452   |  |  |
| 地址:               | 大崇明路50号  |                  |  |  |
|                   |          |                  |  |  |
| 旧杰行贸易             | 电话:      | (0321) 5553932   |  |  |
| 2m11000           | 传真:      |                  |  |  |
| 地址:               | 黄台北路780号 |                  |  |  |
|                   |          |                  |  |  |
| 通恒机械              | 电话:      | (0921) 9123465   |  |  |
| 九里 1 旦 17 1, 170% | 传真:      | (0921) 551234567 |  |  |
| 地址:               | 东园西甲30号  |                  |  |  |

### 数据要求

分栏报表是基于父格扩展原理而实现的一种报表形式,因此通常在数据集中定义一个标识符,用来确定分栏的数量和效果。

本示例的数据集要求如下:

| 客户名称     | 地址       | 电话              | 传真               | 分栏标识 ↑ |
|----------|----------|-----------------|------------------|--------|
| 东南实业     | 承德西路80号  | (030) 35554729  | (030) 35553744   | 0      |
| 三川实业有限公司 | 大崇明路50号  | (030) 30074321  | (030) 30765452   | 0      |
| 国顶有限公司   | 天府东街30号  | (0571) 45557788 | (0571) 45556750  | 1      |
| 坦森行贸易    | 黄台北路780号 | (0321) 5553932  |                  | 1      |
| 森通       | 常保阁东80号  | (030) 30058460  | (030) 3008924    | 2      |
| 通恒机械     | 东园西甲30号  | (0921) 9123465  | (0921) 551234567 | 2      |

## 分析定制

该分栏报表的实现详情如下:

| 定制<br>内容 | 定制方法                                                                                                    | 效果          |     |            |   |   |  |  |  |
|----------|----------------------------------------------------------------------------------------------------|-------------|-----|------------|---|---|--|--|--|
| 设置表<br>样 | 1、在单元格C2中输入<br>"电话:";                                                                                                    | A 1         | В   | С          | D | E |  |  |  |
|          | <ol> <li>2、在単元格C3中输入<br/>"传真:";</li> <li>3、在单元格B4中输入<br/>"地址:";</li> <li>4、设置样式:字体"</li> <li>二條本",字号"11",<br/>表格填充色为</li> <li>"#FF2CC",边框为</li> <li>"#FBFPFFF, 20x".</li> </ol> | 2 3         |     | 电话:<br>传真: |   |   |  |  |  |
|          |                                                                                                    | 4<br>5<br>6 | 地址: |            |   |   |  |  |  |

| ٠ | 报表简介 |
|---|------|
|   |      |

- <sub>我</sub>表向介
   示例效果
   数据要求
   分析定制
   分栏效果延展
   示例资源

| 拖拽字段              | <ol> <li>合并单元格 "B2:<br/>B3",并拖拽字段 "客<br/>户名称"到该合并单元<br/>格;</li> <li>2、拖拽字段 "电话"<br/>到单元格D2;</li> <li>3、拖拽字段 "传真"<br/>到单元格D3;</li> <li>4、合并单元格 "C4:<br/>D4",并拖拽字段 "地<br/>址"到该单元格;</li> </ol>                                                                    |                                                                                                    |                            |                                                                                                    |                 |                                            |                                                                                                    |              |                                                                                                    |
|-------------------|----------------------------------------------------------------------------------------------------|----------------------------------------------------------------------------------------------------|----------------------------|----------------------------------------------------------------------------------------------------|-----------------|--------------------------------------------|----------------------------------------------------------------------------------------------------|--------------|----------------------------------------------------------------------------------------------------|
| 设置属:属、属性属、属、属性、属、 | <ol> <li>1、设置单元格B2:从<br/>左到右扩展,其它项默<br/>认:</li> <li>2、单元格D2、D3、<br/>C4:若设置从左到右扩<br/>展,则设置左父格为<br/>"B2",若设置从上到<br/>下扩展,则设置上父格为<br/>"B2";</li> <li>3、单元格C2、C3、<br/>B4:设置上父格为<br/>"B2",左父格默认;</li> <li>4、单元格E2:父格默<br/>认即可。该项设置用于<br/>实现每个表格间的间<br/>隔;</li> </ol> | ■ 文件<br>◆ 世<br>注前<br>日<br>2 当标识<br>3<br>4<br>5<br>6<br>7<br>8<br>9<br>10<br>11<br>2<br>当标识<br>3<br>4<br>5<br>6<br>7<br>8<br>9<br>10<br>11<br>12<br>13<br>14<br>15<br>16<br>7<br>8<br>9<br>10<br>11<br>12<br>13<br>14<br>15<br>16<br>7<br>18<br>19<br>201<br>11<br>12<br>13<br>14<br>15<br>16<br>7<br>18<br>19<br>201<br>11<br>12<br>13<br>14<br>15<br>16<br>17<br>18<br>19<br>201<br>17<br>18<br>19<br>201<br>17<br>18<br>19<br>201<br>1<br>1 |                            | <ul> <li>○ 丁始 指</li> <li>○ 乙索管理</li> <li>布 □ 页面设置</li> <li>○ 清空太地暖存</li> <li>↓地址(等)件</li> <li>○ 八方 ○ ○</li> <li>○ 八方 ○</li> <li>○ 八方 ○</li> <li>○ 八</li></ul> |                 | 4 税28 安全<br>从上部下 ・<br>分和 ・<br>11股 ・<br>E f | <ul> <li>刊21頁 三級多 (Sm)</li> <li>「風入」 1928 毎 9月</li> <li>「風入」 1928 毎 9月</li> <li>「風法」 18 余数</li> <li>「区域・ 国営性」 18 余数</li> <li>「区域・ 国営性」 18 余数</li> </ul> | arb)<br>参数 ( | Q 直线命令       ② ③ : ▲         場路思潮       ③ 传信首讯         場路思潮       ③ 传信首讯         場路思潮       ③ 传信首讯         数据集場路       ※         数据集場路       ※         数据集場路       ※         数据集場路       ※         ● 公式目前目前的)       +         ● 公式目前目前的)       +         ● 公式目前目前的)       +         ● 公式目前目前的)       +         ● 公式目前目       +         ● 公式目前目       +         ● 公式目前目       +         ● 公式目前目       + |
| 设置分               | 1、拖拽字段"分栏标                                                                                                    | 0                                                                                                    | where update actives, [1], | 电话:                                                                                                    | (030) 35554729  |                                            |                                                                                                    | 电话:          | (030) 30074321                                                                                                    |
| 仁怀识               | 」 际 到 平 几 恰 AZ;                                                                                                    |                                                                                                    | 示用头业                       | 传真:                                                                                                    | (030) 35553744  |                                            | 二川关业有限公司                                                                                                    | 传真:          | (030) 30765452                                                                                                    |
|                   |                                                                                                    |                                                                                                    | 地址:                        | 承德西路80号                                                                                                    |                 |                                            | 地址:                                                                                                    | 大崇明路50号      |                                                                                                    |
|                   | □ ▲ 此时単元格<br>B2野は D1A2                                                                                                    |                                                                                                    | 国际方四八司                     | 电话:                                                                                                    | (0571) 45557788 |                                            |                                                                                                    | 电话:          | (0321) 5553932                                                                                                    |
|                   | 为父格,可                                                                                                    | 1                                                                                                    | 国现有限公司                     | 传真:                                                                                                    | (0571) 45556750 |                                            | 坦槑15员勿                                                                                                    | 传真:          |                                                                                                    |
|                   | 以实现按照                                                                                                    |                                                                                                    | 地址:                        | 天府东街30号                                                                                                    |                 |                                            | 地址:                                                                                                    | 黄台北路780号     |                                                                                                    |
|                   | A2的内容进<br>行公共展                                                                                                    |                                                                                                    |                            | 由话                                                                                                    | (030) 30058460  |                                            |                                                                                                    | 由话:          | (0921) 9123465                                                                                                    |
|                   | 1. 万仁茂现。                                                                                                    |                                                                                                    | 森通                         | 传真:                                                                                                    | (030) 3008924   | -                                          | 通恒机械                                                                                                    | 传真:          | (0921) 551234567                                                                                                    |
|                   |                                                                                                    |                                                                                                    | 地址:                        | 常保阁东80号                                                                                                    |                 | _                                          | 地址:                                                                                                    | 东园西甲30号      |                                                                                                    |
|                   | 2、隐藏A2单元格,保<br>存后得到示例效果。                                                                                                    | 分栏标                                                                                                    | 只符                         |                                                                                                    |                 | _                                          |                                                                                                    |              |                                                                                                    |

## 分栏效果延展

下表列出含有不同分栏标识的数据集而显示的不同分栏效果:

|          |          | 数据集             |                  |        |           |                                                                                          |             |          |
|----------|----------|-----------------|------------------|--------|-----------|------------------------------------------------------------------------------------------|-------------|----------|
| 客户名称     | 地址       | 电话              | 传真               | 分栏标识 ↑ |           | 电话:                                                                                      | (030) 3007  | 321      |
| 三川实业有限公司 | 大崇明路50号  | (030) 30074321  | (030) 30765452   | 0      | 三川美立有限公司  | 传真:                                                                                      | (030) 3076  | 1452     |
| 东南实业     | 承德西路80号  | (030) 35554729  | (030) 35553744   | 1      | 地址。       | 大祭明路50号                                                                                  |             |          |
| 坦森行贸易    | 黄台北路780号 | (0321) 5553932  |                  | 1      | 东南安业      | 电话:                                                                                      | (030) 3555  | 1729     |
| 国顶有限公司   | 天府东街30号  | (0571) 45557788 | (0571) 45556750  | 2      | 地址:       | 14集:<br>承德回錄80号                                                                          | (0307 3355) |          |
| 森通       | 常保阁东80号  | (030) 30058460  | (030) 3008924    | 2      |           | 由沃,                                                                                      | (0571) 455  | 7788     |
| 通恒机械     | 东园西甲30号  | (0921) 9123465  | (0921) 551234567 | 2      | 国顶有限公司    | 传真:                                                                                      | (0571) 455  | 6750     |
|          |          |                 |                  |        | 地址:       | 天府东街30号                                                                                  |             |          |
|          |          |                 |                  |        |           |                                                                                          |             |          |
| 客户名称     | 地址       | 电话              | 传真               | 分栏标识 ↑ | 東南安山      | €12: (030) 35554729                                                                      |             | 三川共业有限公司 |
| 东南实业     | 承德西路80号  | (030) 35554729  | (030) 35553744   | 1      | 地址: 東總国際: | 109                                                                                      |             | 地址。      |
| 三川实业有限公司 | 大崇明路50号  | (030) 30074321  | (030) 30765452   | 1      | 国顶有限公司    | <ul> <li>电道: (0571) 4555778</li> <li>(0571) 45556758</li> <li>(0571) 45556759</li> </ul> |             | #3       |
| 国顶有限公司   | 天府东街30号  | (0571) 45557788 | (0571) 45556750  | 2      | 地址: 天府东街: | 10 <del>5</del>                                                                          |             | 地址。      |
| 森通       | 常保阁东80号  | (030) 30058460  | (030) 3008924    | 2      |           |                                                                                          |             |          |
| 坦森行贸易    | 董台北路780号 | (0321) 5553932  |                  | 2      |           |                                                                                          |             |          |
| 通恒机械     | 东园西甲30号  | (0921) 9123465  | (0921) 551234567 | 2      |           |                                                                                          |             |          |
|          |          |                 |                  |        |           |                                                                                          |             |          |

分栏报表.xml